## How to Add Canadian Address Information into Geographic Tables

Last Modified on 09/16/2024 5:29 pm EDT

This article will go over how to add other countries' address information into the SedonaSetup Geographic Tables. The steps are created in SedonaOffice version 6.2.0.16.

## Overview

The contents of this document assumes the user has the correct permissions to add the data into the SedonaSetup Geographic Tables. Canada is the country being used in this example. If the country address information that is to be entered is not listed in the Geographic Information, the Other option will need to be used.

Steps:

- 1. In SedonaOffice Tree Select Sedona Setup
- 2. Click on Geographic Tables
- 3. Click on Canada

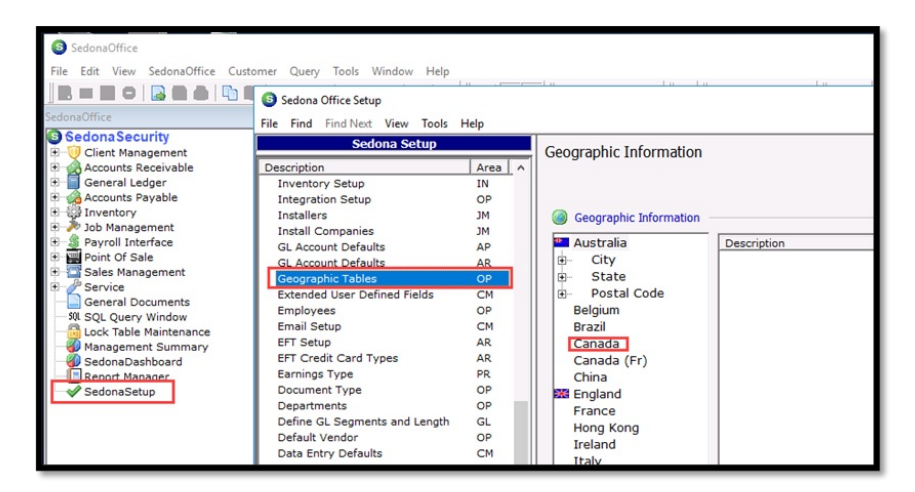

1. Click on City – Then click on the letter the City starts with – Click on New if not listed – Add the name of the city – Click on Apply to save data entered

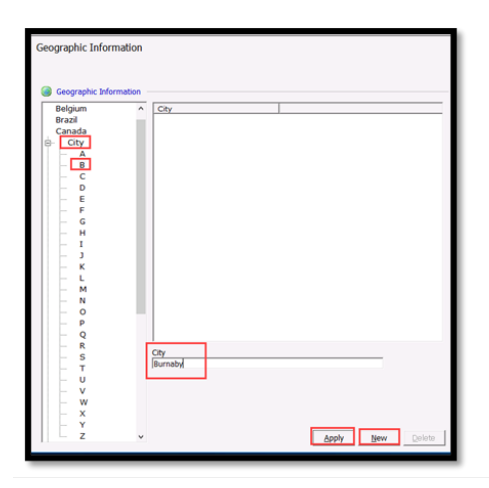

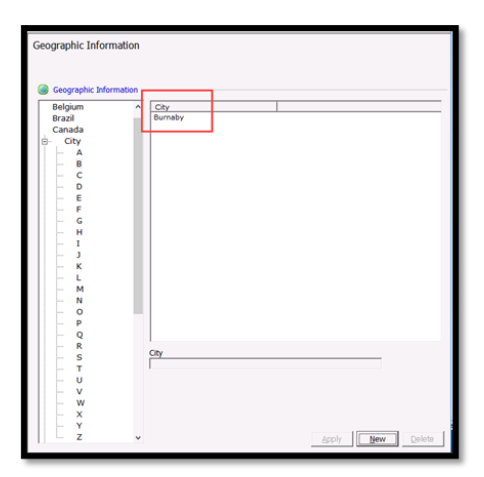

1. Click on Providence – Then click on the letter the Providence starts with – Click on New if not listed – Add the name of the Providence – Add the Short (abbreviation) – Click on Apply to save data entered

| Geographic Information                                                                                                    | n                                                                                                    |               |                 |
|----------------------------------------------------------------------------------------------------|----------------------------------------------------------------------------------------------------|---------------|-----------------|
|                                                                                                    |                                                                                                    |               |                 |
| Geographic Informati                                                                                                    | n la la la la la la la la la la la la la                                                                                                    |               |                 |
| Canada                                                                                                    | Province                                                                                                    | Short         |                 |
| City                                                                                                    |                                                                                                    |               |                 |
| Province                                                                                                    |                                                                                                    |               |                 |
| - B                                                                                                    |                                                                                                    |               |                 |
| - C                                                                                                    |                                                                                                    |               |                 |
| - E                                                                                                    |                                                                                                    |               |                 |
| - F<br>- G                                                                                                    |                                                                                                    |               |                 |
| — н                                                                                                    |                                                                                                    |               |                 |
| - 1                                                                                                    |                                                                                                    |               |                 |
| — к                                                                                                    |                                                                                                    |               |                 |
| - L                                                                                                    |                                                                                                    |               |                 |
| - N                                                                                                    |                                                                                                    |               |                 |
| - 0<br>- P                                                                                                    |                                                                                                    |               |                 |
| - 9                                                                                                    |                                                                                                    |               |                 |
| - K<br>- S                                                                                                    | Province                                                                                                    |               | Short           |
| - T                                                                                                    | British Columbia                                                                                                    |               | IBQ             |
| - v                                                                                                    |                                                                                                    |               |                 |
| - w                                                                                                    |                                                                                                    |               |                 |
| - Ŷ                                                                                                    |                                                                                                    |               |                 |
| - z                                                                                                    | ¥                                                                                                    | e             | pply New Delete |
|                                                                                                    |                                                                                                    |               |                 |
|                                                                                                    |                                                                                                    |               |                 |
| Geographic Informati                                                                                                    | n                                                                                                    |               |                 |
| Geographic Informati                                                                                                    | on                                                                                                    |               |                 |
| Geographic Informati                                                                                                    | on<br>Province                                                                                                    | Short         |                 |
| Geographic Informati                                                                                                    | on<br>Province<br>British Columbia                                                                                                    | Short BC      |                 |
| Geographic Informati<br>Geographic Informati<br>Brazil<br>Canada<br>Brazil<br>Canada<br>City<br>Province                                                                                                    | on<br>Province<br>British Columbia                                                                                                    | Short BC      |                 |
| Geographic Informati                                                                                                    | on<br>Province<br>British Columbia                                                                                                    | Short BC      |                 |
| Geographic Informati<br>Geographic Informati<br>Brazil<br>Canada<br>B- City<br>D- Province<br>- B<br>- C                                                                                                    | on<br>Province<br>British Columbia                                                                                                    | Shot BC       |                 |
| Geographic Informati<br>Geographic Informati<br>Brazil<br>Canada<br>Br- Oty<br>Province<br>A<br>B-<br>C<br>C<br>C<br>C<br>C<br>C<br>C<br>C<br>C<br>C<br>C<br>C<br>C                                                                                                    | on<br>Province<br>British Columbia                                                                                                    | Short BC      |                 |
| Geographic Informati                                                                                                    | on<br>Province<br>British Columbia                                                                                                    | Shert<br>BC   |                 |
| Geographic Informati<br>Geographic Informati<br>Granda<br>Granda<br>Gr                                                                         | on<br>Province<br>British Columbia                                                                                                    | Short  <br>BC |                 |
| Geographic Informativ<br>Geographic Informativ<br>Brazil<br>Canada<br>Br- City<br>F- Province<br>- A<br>- C<br>- C<br>- C<br>- C<br>- C<br>- C<br>- C<br>- C                                                                                                    | on<br>Province<br>British Columbia                                                                                                    | Short<br>BC   |                 |
| Geographic Informati                                                                                                    | an<br>Province<br>British Columbia                                                                                                    | Short  <br>6C |                 |
| Geographic Informativ           Image: Comparison of the information of the information of the in                                                                                                    | on<br>Province<br>British Columbia                                                                                                    | Pert  <br>BC  |                 |
| Geographic Informativ<br>Brazi<br>Brazi | on<br>Province<br>British Columbia                                                                                                    | Seet  <br>BC  |                 |
| Geographic Informativ                                                                                                    | on<br>Province<br>British Columbia                                                                                                    | Seat.         |                 |
| Geographic Informatil<br>Geographic Informatil<br>Canada<br>Canada<br>Canada<br>Canada<br>Canada<br>Province<br>Province                                                                                                    | D<br>Province<br>British Columbia                                                                                                    | Pert  <br>BC  |                 |
| Geographic Informativ                                                                                                    | on<br>Terring Columbia<br>Province<br>Province                                                                                                    | Dot  <br>62   | Skot            |
| Geographic Informativ<br>Bradi<br>Bradi | on Province                                                                                                    | Bot  <br>BC   | Short           |
| Geographic Informativ                                                                                                    | Province                                                                                                    | Ret  <br>BC   | Skot            |
| Geographic Informativ                                                                                                    | n<br>Press<br>Press | Sort C        | Shot            |
| Geographic Informativ                                                                                                    | 00<br>Province Province Province                                                                                                    | Bot  <br>BC   | Skot            |
| Geographic Informativ                                                                                                    | n<br>Prose<br>Province                                                                                                    | 1004<br>62    | Short           |

 Click on Post Code – Then click on the letter or number the Post Code starts with – Click on New if not listed – Add the Post Code, Providence, City (Service Company and Rout are not needed) – Click on Apply to save data entered

| Geographic Information                                                                                                    |                                                                                     |
|----------------------------------------------------------------------------------------------------|-------------------------------------------------------------------------------------|
|                                                                                                    |                                                                                     |
| Geographic Information                                                                                                    |                                                                                     |
| - 0                                                                                                    | Postal Code   City   Province   Service Co   Route                                  |
| - 1                                                                                                    |                                                                                     |
| - 3                                                                                                    |                                                                                     |
| - 5                                                                                                    |                                                                                     |
| - 6                                                                                                    |                                                                                     |
| - 8                                                                                                    |                                                                                     |
| - A                                                                                                    |                                                                                     |
| - c                                                                                                    |                                                                                     |
| - D<br>- E                                                                                                    |                                                                                     |
| - F<br>- G                                                                                                    |                                                                                     |
| - H                                                                                                    |                                                                                     |
| - i                                                                                                    | < >>                                                                                |
| - K<br>- L                                                                                                    | Postal Code                                                                         |
| - M<br>- N                                                                                                    | Province City                                                                       |
| - 0<br>- P                                                                                                    | British Columbia 🔄 Burnaby                                                          |
| - 9                                                                                                    | Route                                                                               |
| - S v                                                                                                    | Apply New Delete                                                                    |
|                                                                                                    |                                                                                     |
|                                                                                                    |                                                                                     |
| Geographic Information                                                                                                    |                                                                                     |
| Geographic Information                                                                                                    |                                                                                     |
| Geographic Information                                                                                                    | Pastal Code City Province Service Co Route                                          |
| Geographic Information                                                                                                    | Postal Code City Province Service Co Route<br>VSA 349 Burnelty British Colu         |
| Geographic Information                                                                                                    | Pastal Code   City   Province   Service Co   Route<br>VSA 3A9 Burnelly British Colu |
| Geographic Information  Geographic Information  M  N  P  Q  R                                                                                                    | Postal Code City Province Service Co<br>754 349 Burneby Brisish Colu                |
| Geographic Information Geographic Information O O O O O O O O O O O O O O O O O O O                                                                                                    | Postal Code City Province Service Co Route<br>VSA 349 Burnshy British Colu          |
| Geographic Information                                                                                                    | Postal Code City Province Service Co<br>VSA 3A9 Burneby British Colu                |
| Geographic Information Geographic Information N N N N N N N N N N N N N N N N N N N                                                                                                    | Postal Code City Province Service Co Reute<br>V3A 3A9 Burneby British Colu          |
| Geographic Information Geographic Information N N N N N N N N N N N N N N N N N N N                                                                                                    | Postal Code City Province Service Co Reude<br>TSA 349 Burneby British Colu          |
| Geographic Information Geographic Information One N One N O  | Postal Code City Province Service Co Route<br>VSA 349 Burnshy British Colu          |
| Geographic Information                                                                                                    | Sattal Code Cry Intovince Sanvice Co Bande<br>VSA 3A9 Burnely British Colu          |
| Geographic Information Geographic Information | Pastal Code City Province Service Co Reute<br>Vila 349 Burnshy British Colu         |
| Geographic Information Geographic Information N N N N N N N N N N N N N N N N N N N                                                                                                    | Postal Code City Province Service Co Reude<br>153 340 Burneby British Colu          |
| Geographic Information<br>Geographic Information<br>- N - N - O - O - O - Q - Q - Q - Q - Q - Q - Q - Q - Q - Q                                                                                                    | Peteral Code City Province Service Co Roude<br>VSA 3A9 Burneby British Colu         |
| Geographic Information Geographic Information M Geographic Information P O O O O O O O O O O O O O O O O O O                                                                                                    | Potech Code Cdy Province Service Co Reute                                           |
| Geographic Information Geographic Information H N Geographic Information H N H H H H H H H H H H H H H H H H H H                                                                                                    | Paral Code CP, Province Service Co Route                                            |
| Geographic Information Geographic Information N N N N N N N N N N N N N N N N N N N                                                                                                    | Potal Code City Province Service Co<br>T25 300 Burnely British Colu                 |
| Geographic Information  Geographic Information  M Geographic Information  A Geographic Information  A Geographic Informati | Patel Code City Province Service Co<br>VSA 3A9 Burnely Britch Colu                  |

1. Once all areas of the address have been either verified entered or added as new, the data can be used in SedonaOffice in the address either for the BillTo, Customer, or Contacts